# Touch ONE

## System kontroli dostępu z czytnikiem linii papilarnych

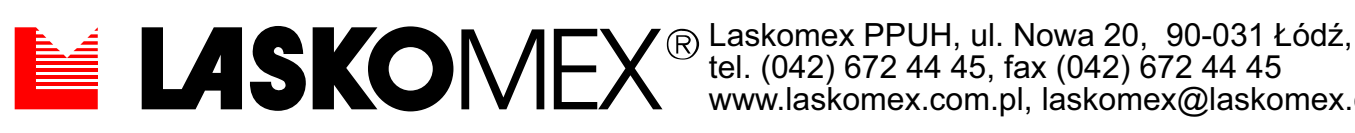

www.laskomex.com.pl, laskomex@laskomex.com.pl

#### System kontroli dostępu z czytnikiem linii papilarnych

Czytniki biometryczne zyskują coraz większą popularność wśród urządzeń kontroli dostępu. Wykorzystują niepowtarzalne cechy fizyczne ludzkiego ciała zapewniając dokładną i niezawodną identyfikację.

W czytnikách tego typu nie jest wykorzystywany żaden kod czy klucz, przez co nie zachodzi obawa, że w jego posiadanie mogły by wejść osoby niepowołane.

Urządzenie kontroli dostępu TouchÓne wykorzystuje do identyfikacji użytkownika unikatowy wzór linii papilarnych palca, zapewniając w ten sposób wysoki poziom ochrony zabezpieczanego obiektu i wygodę użytkowania kontrolera.

#### Kożyści płynące ze stosowania czytników biometrycznych

Niepowtarzalność. Każdy człowiek rodzi się z unikatowym zestawem linii papilarnych.

**Dokładność systemu**. Wśród ludzi żyjących na ziemi nie występują dwa jednakowe zestawy linii papilarnych, dzięki czemu czytnik wykorzystujący tą cechę umożliwia bardzo dokładną identyfikację osoby i zapewnienie dostępu do zabezpieczanych obiektów tylko osobom do tego uprawnionym.

**Wygoda użytkowania**. Używanie systemu jest bardzo łatwe i nie wymaga specjalistycznych szkoleń, nie jest konieczne noszenie kluczy ani zapamiętanie hasła.

**Uniwersalność**. System kontroli dostępu oparty o identyfikację linii papilarnych może być stosowany do zabezpieczenia dowolnego typu obiektów. Czytniki Secu One mogą pracować jako kontrolery wejść lub wyjść do budynków w których znajdują się firmy, instytucje użyteczności publicznej, banki, zabezpieczać dostęp do pomieszczeń, w których przechowywane są poufne dokumenty, pomieszceń komputerowych itp.

#### Realizowane funkcje

- 1. Możliwość definiowania użytkowników z uprawnieniami administratora.
- 2. Trzy poziomy dokładności identyfikacji wzoru linii papilarnych: Low, Medium, High
- 3. Dwa tryby pracy: Normalny- odblokowanie wejścia następuje po podaniu kodu lub identyfikacji wzoru linii papilarnych, Specjalny- wejście pozostaje przez cały czas w stanie odblokowania
- 4. Wbudowany zegar czasu rzeczywistego
- 5. Wejście przy użyciu specjalnego kodu wejściowego.
- 6. Wbudowany interkom i kamera telewizyjna, umożliwiające nawiązanie łączności z unifonem lub wideomonitorem.

#### Zasady korzystania z kontrolera.

#### 1. Elementy kontrolera z czytnikiem linii papilarnych.

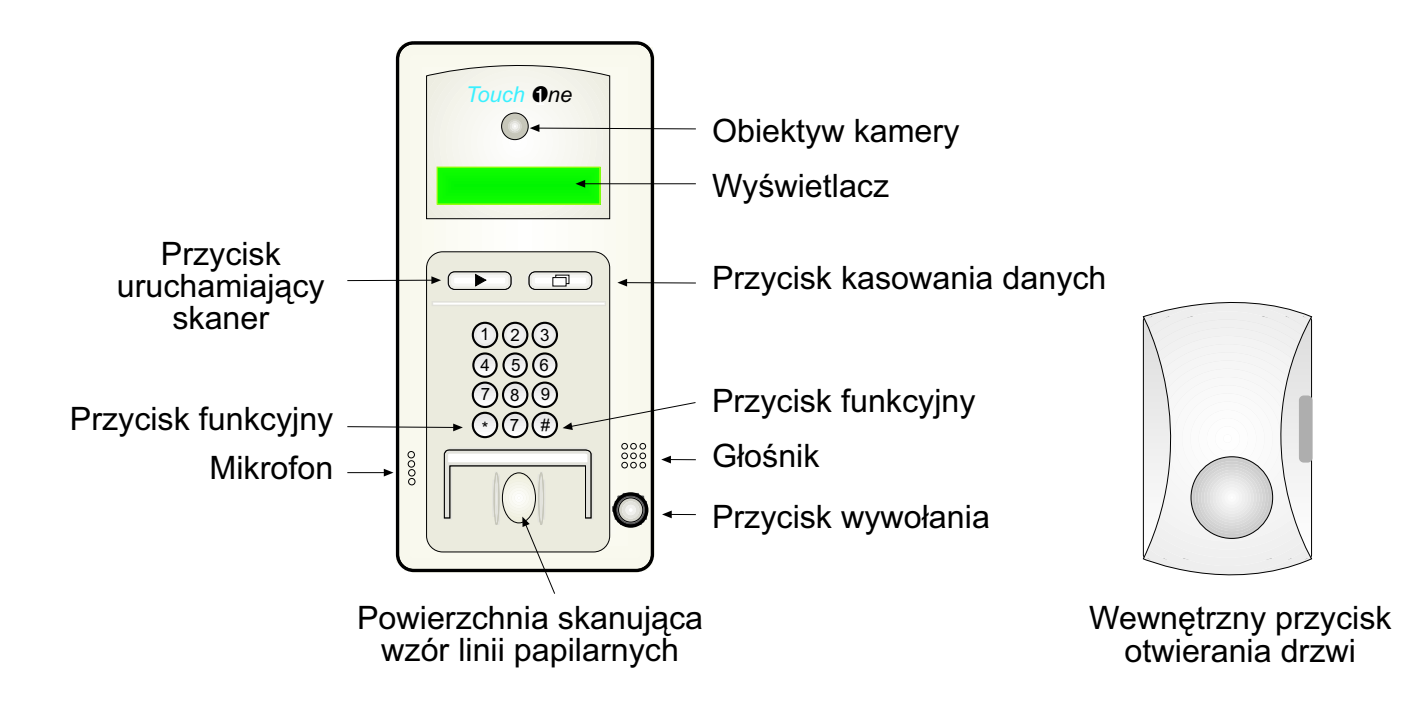

- 2. Uwagi dotyczące eksploatacji.
- a. Urządzenie można montować w dowolnym miejscu wewnątrz budynku, pod warunkiem , że spełnione są wymagania dotyczące temperatury i wilgotności pracy.
- Numer ID jest przypisywany jest indywidualnie każdemu użytkownikowi systemu, porządkuje bazę danych zawierającą zdefiniowane wzory linii papilarnych, ułatwiając jej przeszukiwanie i sktracając czas identyfikacji.
- c. Do identyfikacji można wykorzystać dowolny palec, w sposób najbardziej wygodny dla użytkownika.
- d. Poprawność identyfikacji w dużym stopniu zależy w dużym stopniu od kondycji palca. Jeżeli palec jest za zimny lub zbyt suchy należy go silniej przycisnąć do szybki czytnika, lub chuchnąć w celu zwilżenia powierzchni palca. Jeżeli palec jest zbyt wilgotny należy go osuszyć używając suchej chusteczki, lub ubrania.
- e. Aby zabezpieczyć się przed kłopotami związanymi ze zranieniem użytkownik może zdefiniować wzory linii więcej niż jednego palca.

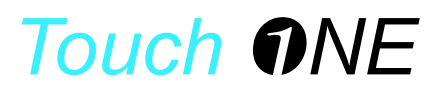

#### Instrukcja obsługi

#### 1. Uruchomienie kontrolera. Nadanie uprawnień administratora.

| ***Touch One***                   | Przed włączeniem zasilania należy sprawdzić położenie przełączników<br>DIP (patrz rys. montaż i instalacja kontrolera), które powinny znajdować<br>się w położeniu "ON". Następnie włączyć zasilanie |
|-----------------------------------|----------------------------------------------------------------------------------------------------|
| MASTER REGIST<br>ID NO.:****      | Wprowadź identyfikator administratora- liczbę z zakresu 00019999<br>i wciśnij klawisz "#"                                                                                                    |
| MASTER REGIST<br>1.PUT THE FINGER | Należy przyłożyć palec do szklanej powierzchni czytnika, w celu zeskanowania wzoru linii papilarnych administratora. W czasie skanowania powierzchnia ta będzie podświetlona na czerwono. W          |
|                                   | przypadku pojawienia się na wyświetlaczu komunikatu "Error" operację<br>należy powtórzyć                                                                                                    |
| MASTER REGIST<br>2.PUT THE FINGER | Powtórnie przyłożyć palec do czytnika                                                                                                    |
| MASTER REGIST<br>"OK!!"           | Prawidłowe wprowadzenie wzoru linii papilarnych zostaje potwierdzone<br>pojawieniem się komunikatu i sygnałem dźwiękowym. Po kilku<br>sekundach na ekranie pojawi się napis ***TouchOne****          |
| ***TouchOne****                   | Po prawidłowej rejestracji administratora urządzenia należy ponownie przestawić przełączniki DIP w położenie "OFF"                                                                                   |

#### 2. Dodawanie nowych użytkowników lub administratorów.

| ***TouchOne****                              | Na klawiaturze wciśnij przycisk "*". Dopisania nowych użytkowników<br>może dokonać jedynie osoba z uprawnieniami administratora.                                                                         |
|----------------------------------------------|----------------------------------------------------------------------------------------------------|
| REGISTRATION<br>MASTER FINGER                | Przyłóż do czytnika palec, którego wzór linni został wcześniej<br>zdefiniowany                                                                                                    |
| REGISTRATION<br>OK!!                         | Jeśli wzór ten zostanie rozpoznany i będą do niego przypisane<br>uprawnienia administratora, zostanie to potwierdzone komunikatem<br>na wyświetlaczu i sygnałem dźwiękowym. Po kilku sekundach kontroler |
|                                              | przejdzie automatycznie do dalszego etapu programowania                                                                                                    |
| R E G I S T R A T I O N<br>MASTER=1 USER=2 . | Wybierz poziom uprawnień nowego użytkownika systemu                                                                                                    |

| REGISTRATION ID                  | Wybierz numer ID nowego użytkownika z zakresu 00019999 i wciśnij                                                                                                    |
|----------------------------------|----------------------------------------------------------------------------------------------------|
| NO.:                             | klawisz "#"                                                                                                    |
| REGISTRATION 1.PUT<br>THE FINGER | Rejestrowany użytkownik powinien przyłożyć palec do czytnika<br>podświetlonego czerwonym światłem. Poprawny odczyt linii zostanie<br>potwierdzony komunikatem dźwiękowym |
| REGISTRATION                     | Rejestrowany użytkownik powinien powtórnie przyłożyć palec do                                                                                                    |
| 2.PUT THE FINGER                 | powierzchni skanującej.                                                                                                    |
| REGISTRATION<br>"OK!!"           | Jeżeli rejestracja przebiegła bez zakłóceń na wyświetlaczu pojawi się<br>odpowiedni komunikat, i zostanie on potwierdzony sygnałem<br>dźwiękowym.                        |

#### 3. Dodawanie nowych użytkowników lub administratorów.

| ***TouchOne***                   |                                                                                                    |
|----------------------------------|----------------------------------------------------------------------------------------------------|
|                                  | Wcisnąć przycisk "□".                                                                                                    |
| DELETE DATA!!<br>MASTER'S FINGER | Osoba z uprawnieniami administratora powinna przyłożyć palec do czytnika.                                                            |
| DELETE DATA!!<br>OK!!            | Jeżeli uprawnienia administratora zostaną potwierdzone, na<br>wyświetlaczu pojawi się odpowiedni komunikat.                          |
| DELETE DATA!! ID<br>NO.:****     | Wprowadzić numer identyfikacyjny użytkownika lub administratora,<br>którego uprawnienia mają zostać anulowane i wcisnąć przycisk "#" |
| DELETE DATA!!<br>OK!!            | Usunięcie użytkownika zostaje potwierdzone odpowiednim komunikatem i sygnałem dźwiękowym                                             |

#### 4. Ustawienia daty i czasu

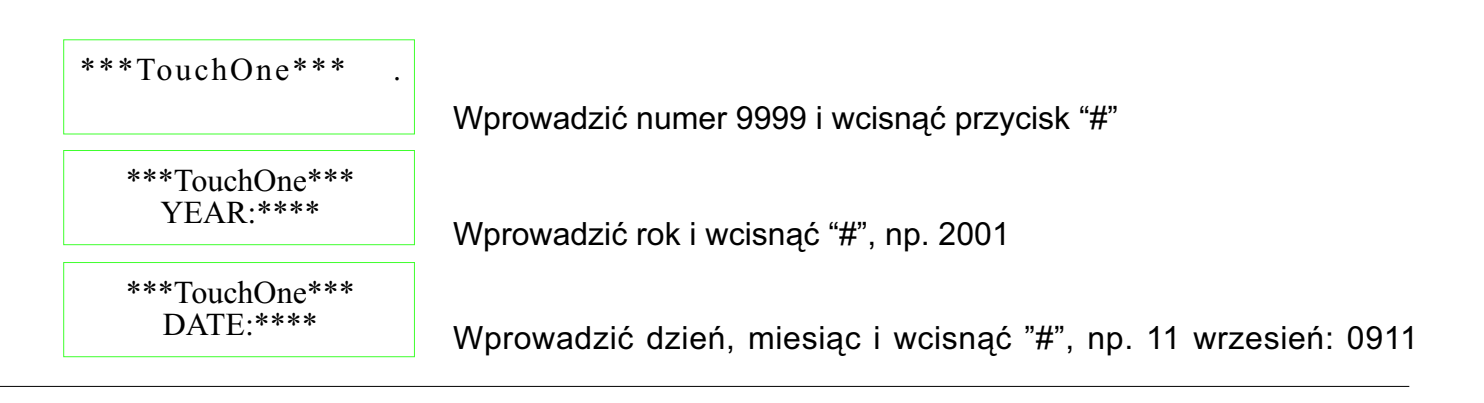

| ***TouchOne***<br>TIME:*** | Wprowadź aktualną godzinę i minuty, po czym wciśnij" #",<br>np. 14:45- należy wprowadzić 1445 |
|----------------------------|-----------------------------------------------------------------------------------------------|
| ***TouchOne***<br>OK!!     | Pojawienie się komunikatu OK!! świadczy o poprawnym wprowadzeniu daty i godziny               |
| 11.2001/9/11<br>14:45      | By sprawdzić datę i godzinę należy wcisnąć przycisk "#"                                       |

#### 5. Ustawianie zmiana kodu wejściowego

| ***TouchOne***                             | W celu ustawienia kodu wejściowego należy wybrać z klawiatury<br>numer "9998" i potwierdzić wciśnięciem przycisku "#"                       |
|--------------------------------------------|----------------------------------------------------------------------------------------------------|
| ***TouchOne***<br>PASSWORD: ****           | Wprowadzić kod wejściowy i wcisnąć przycisk "#". Ustawiony fabrycznie numer to "0000", numer ten należy wprowadzić przy pierwszej zmianie   |
| ***TouchOne***<br>OK!!                     | Jeżeli wprowadzony kod jest poprawny, na wyświetlaczu pojawi się<br>napis "OK", co zostanie dodatkowo potwierdzone sygnałem<br>akustycznym. |
| ***TouchOne***<br>1. PASSWORD:****         | Wprowadzić nowy kod i wcisnąć przycisk "#"                                                                                                  |
| <pre>***TouchOne*** 2. PASSWORD:****</pre> | Powtórzyć wprowadzony kod i wcisnąć "#"                                                                                                    |

## 6. Wejście do zabezpieczanego obiektu. Wejście z użyciem klawisza z symbolem strzałki (polecane w sytuacji, kiedy z kontrolera korzysta mniej niż 30 użytkowników.

| ***TouchOne***                      | Wciśnij symbol strzałki                                                                                                    |
|-------------------------------------|----------------------------------------------------------------------------------------------------|
| ***TouchOne***<br>1. PUT THE FINGER | Przyłożyć palec do powierzchni czytnika                                                                                                    |
| DOOR IS OPENED                      | Jeżeli weryfikacja linii papilarnych da pozytywny rezultat, wejście<br>zostanie odblokowane na czas 5s, co zostanie potwierdzone sygnałem<br>akustycznym i komunikatem na wyświetlaczu |
| ***TouchOne***<br>ID NO.: 1111M     | Na czas ok. 3 s na wyświetlaczu pojawi się numer ID użytkownika,<br>oraz jego typ [M (master)- administrator, U(user) użytkownik]                                                      |

7. Wejście z użyciem numeru ID (polecane w sytuacji, kiedy liczba użytkowników jest większa od 30. Podanie numeru ID pozwala natychmiast porównać wzorzec linii przypisany do tego numeru, co znacznie skraca czas przeszukiwania bazy danych w poszukiwaniu odpowiedniego wzorca linii papilarnych).

| ***TouchOne***                      |                                                                                                    |
|-------------------------------------|----------------------------------------------------------------------------------------------------|
|                                     | Wprowadź numer ID i wciśnij "#"                                                                                                    |
| ***TouchOne***<br>1. PUT THE FINGER | Przyłożyć palec do czytnika                                                                                                    |
| DOOR IS OPENED                      | Jeżeli weryfikacja linii papilarnych da pozytywny rezultat, wejście zostanie odblokowane, co zostanie potwierdzone sygnałem akustycznym i komunikatem na wyświetlaczu |
| ***TouchOne***<br>ID NO.: 1111M     | Na czas ok. 3 s na wyświetlaczu pojawi się numer ID użytkownika,<br>oraz jego typ [M (master)- administrator, U(user) użytkownik].                                    |

#### 8. Wejście z użyciem kodu wejściowego.

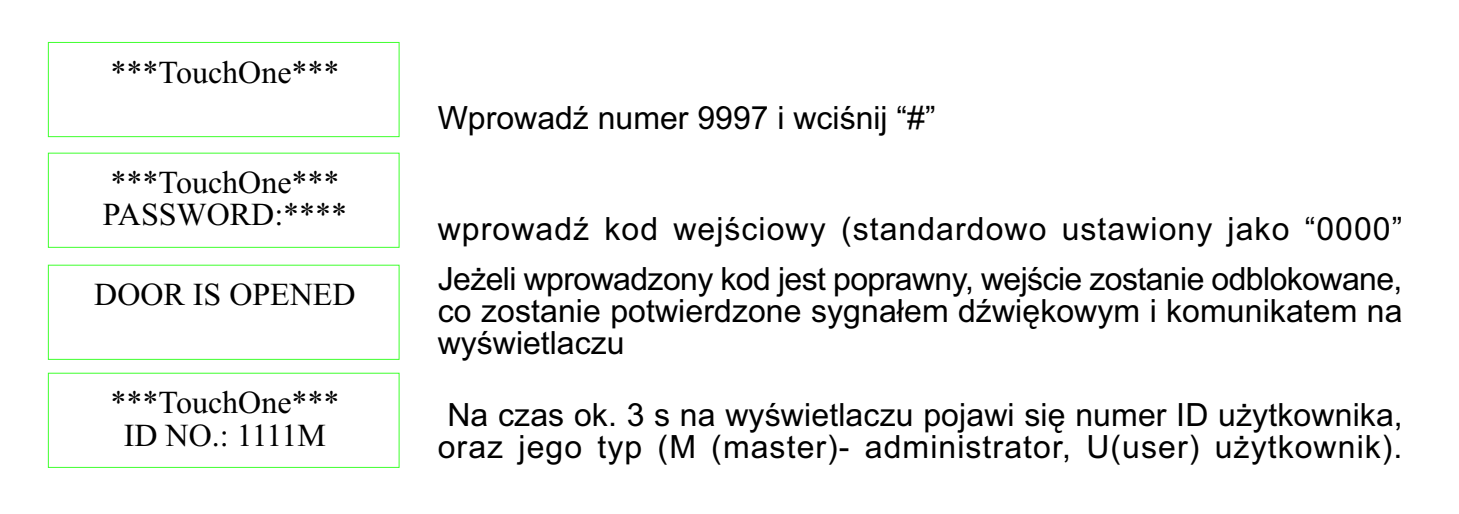

#### 9. Stałe odblokowanie wejścia

| ***TouchOne***                |                                                                                                    |
|-------------------------------|----------------------------------------------------------------------------------------------------|
|                               | Wprowadź numer 9996 i wciśnij "#"                                                                                                    |
| OPENING MODE<br>MASTER FINGER | Administrator powinien przyłożyć palec do czytnika skanującego linie papilarne                                                                                         |
| DOOR IS OPENED                | Wejście pozostaje otwarte. Stan wejścia może zmienić administrator<br>używając kodu ID, lub wciskając przycisk z symbolem strzałki i<br>przykładając palec do czytnika |

#### 10. Komunikaty błędów.

Nieprawidłowe działanie urządzenia, błędy identyfikacji czy uprawnień są sygnalizowane komunikatem błędu na wyświetlaczu oraz trzema krótkimi sygnałami dźwiękowymi. Znaczenie poszczególnych komunikatów przedstawione jest w poniższej tabeli.

| ERROR 01B!! | błąd identyfikacji lub weryfikacji                                           |
|-------------|------------------------------------------------------------------------------|
| ERROR 03!!  | błąd wprowadzania nowego wzoru linii papilarnych                             |
| ERROR 04!!  | brak uprawnień administratora systemu                                        |
| ERROR 05!!  | próba nadania numeru ID wykorzystywanego przez innego użytkownika            |
| ERROR 08!!  | przekroczenie liczby użytkowników obsługiwanych przez system                 |
| ERROR 09!!  | przepełnienie pamięci                                                        |
| ERROR 0A!!  | nie istniejący numer ID                                                      |
| ERROR 0D!!  | błąd pamięci                                                                 |
| ERROR 16!!  | brak możliwości dodania kolejnego użytkownika z uprawnieniami administratora |
| ERROR 07!!  | błąd weryfikacji użytkownika z uprawnieniami administratora                  |
|             |                                                                              |

### Montaż i instalacja kontrolera.

1. Montaż kontrolera.

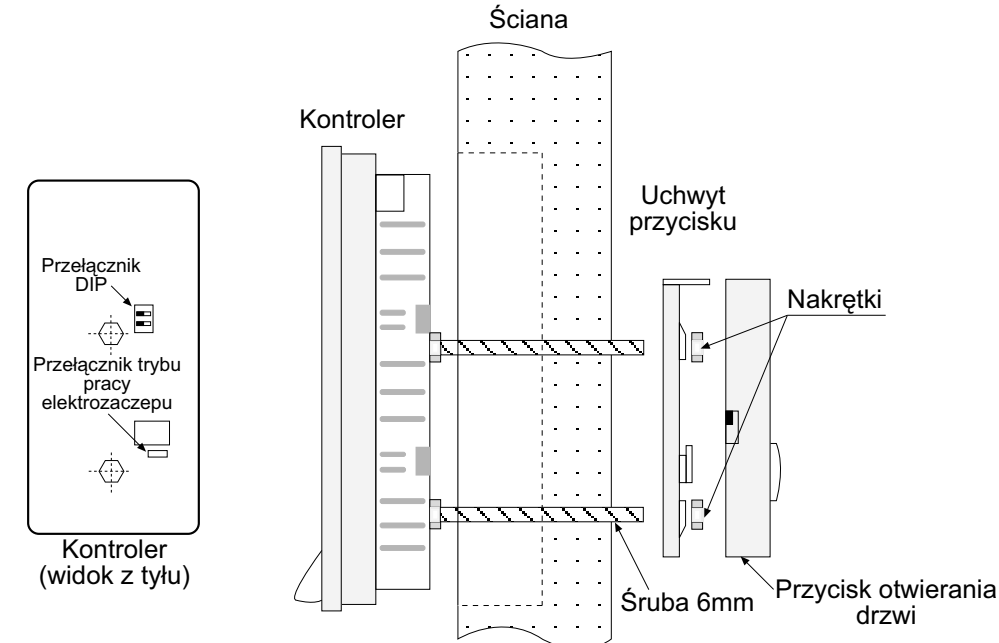

#### 1. Podłączenie kontrolera SFI-2000

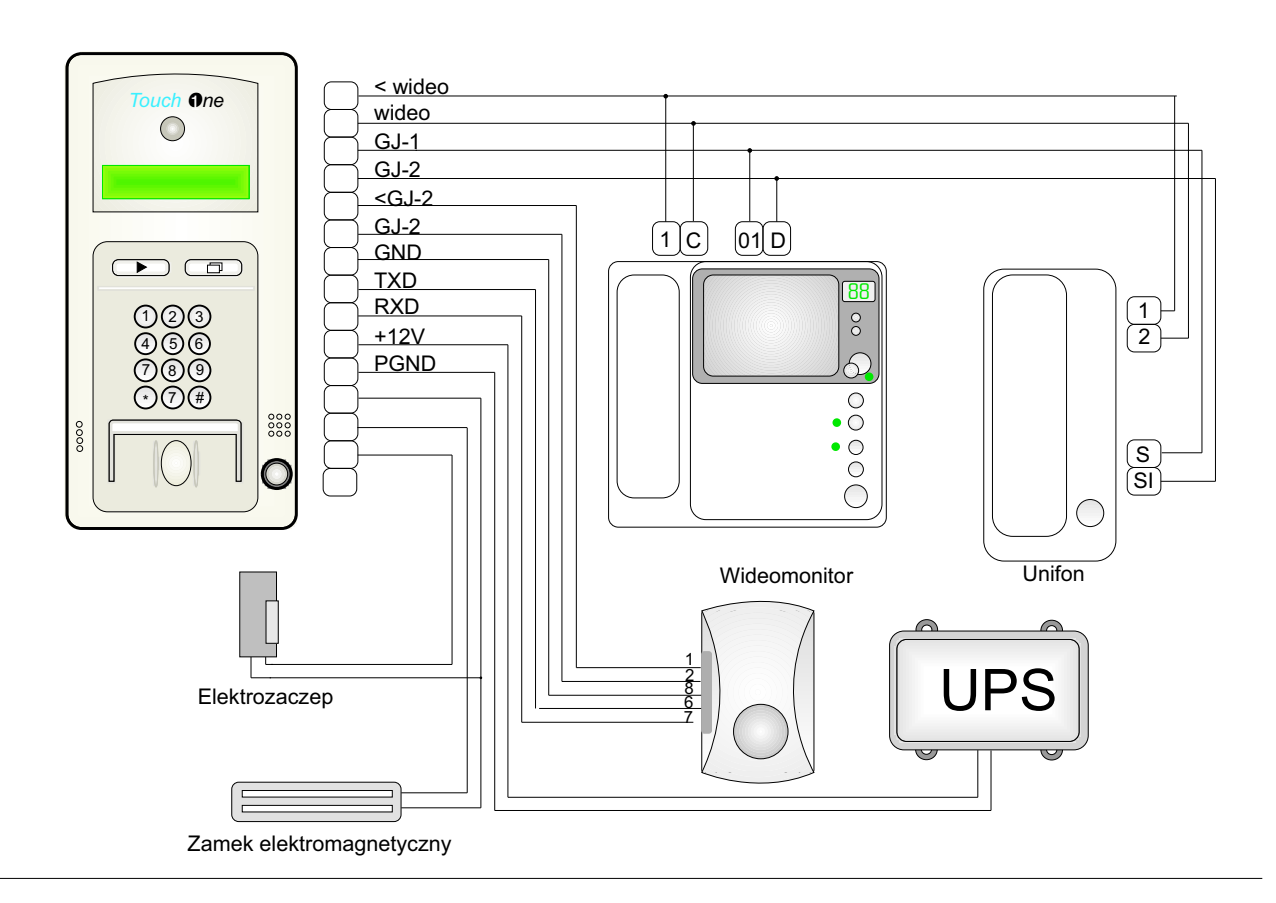

#### Łączność interkomowa.

#### 1. Korzystanie z interkomu

W kontrolerze znajduje się przycisk umożliwiający nawiązanie łączności interkomowej z unifonem

BDP-202 znajdującym się np. w zabezpieczanym obiekcie lub pomieszczeniu pracownika ochrony. Łączność taka może być wykorzystana w sytuacji, kiedy do pomieszczenia próbuje dostać się osoba nie posiadająca do tego uprawnień. Decyzję podejmuje uprawniona do tego osoba, zaś przycisk znajdujący się w unifonie umożliwia zdalne odblokowanie wejścia.

W wersji czytnika wyposażonej w kamerę telewizyjną istnieje możliwość podłączenia wideomonitora. Obok opisanych wyżej funkcji rozwiązanie takie umożliwia dodatkowo obserwację osoby na ekranie monitora, zaś wbudowana pamięć umożliwia zapisanie obrazu z dowolnej kamery.

#### 1. Obsługa wideomonitora

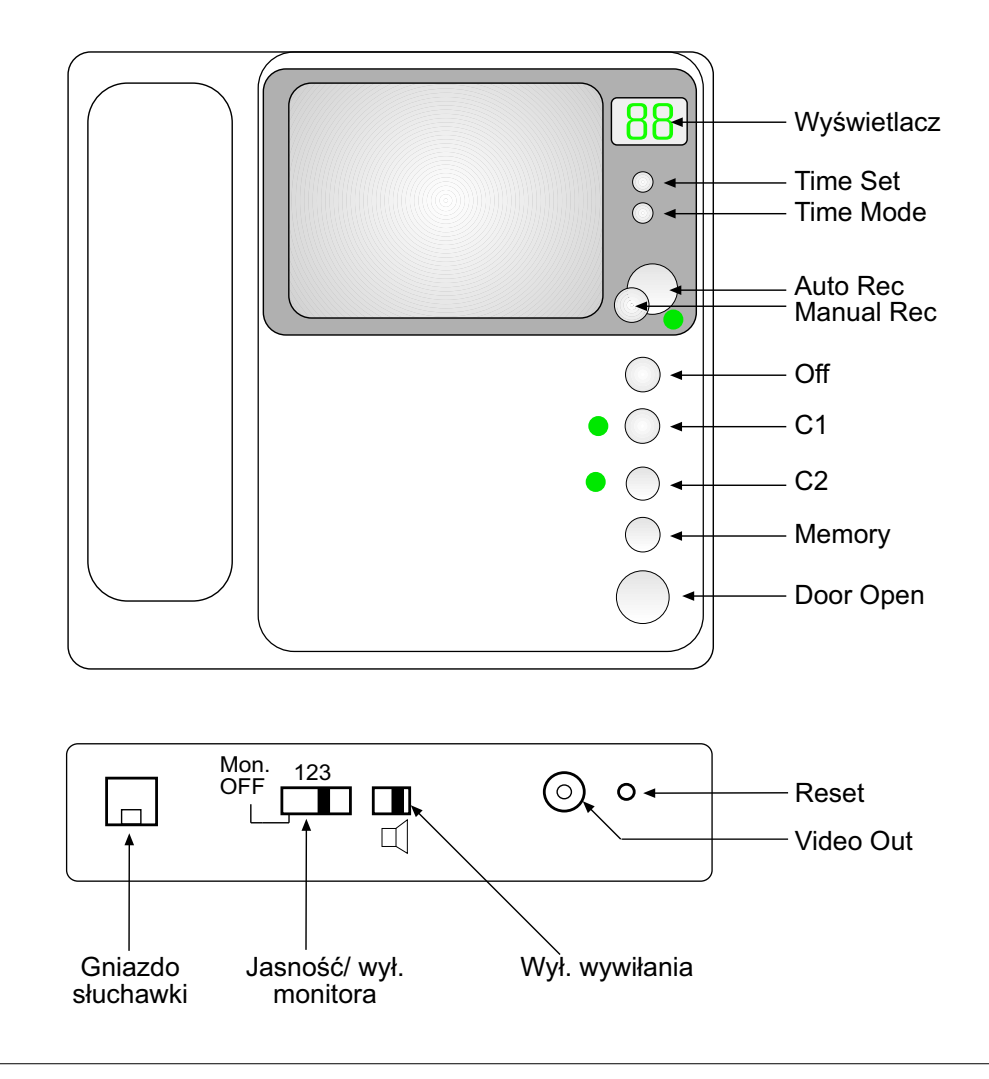

#### Nawiązywanie łączności.

Wciśnięcie przycisku wywołania w kontrolerze powoduje uaktywnienie wideomonitora oraz pojawienie się w nim sygnału wywołania. Monitor posiada głośnik umożliwiający podsłuch z mikrofonu znajdującego się w kontrolerze. Łączność dwustroną umożliwia słuchawka wideomonitora- za jej pomocą można prowadzić rozmowę między monitorem, a kontrolerem.

W monitorze znajduje się przycisk DOOR OPEN umożliwiający uruchomienie elektrozaczepu lub zamka ellektromagnetycznego. Rozmowę, oraz podgląd za kamery można przerwać odkładając słuchawkę, lub wciskając przycisk OFF.

#### Podgląd obrazu z kamer .

Wideomonitor umożliwia podgląd obrazu z dwóch niezależnych kamer, do ich wyboru służą przyciski C1 i C2. Możliwe jest podłączenia dwóch niezależnych torów AUDIO/VIDEO, służą do tego zaciski C1, C2 (sygnały wideo) i D1, D2 (sygnały audio). Wciśnięcie przycisku C1 lub C2 uruchamia monitor w trybie podglądu obrazu z wybranej kamery. W lewym górnym rogu ekranu wyświetlany jest numer aktywnej kamery (C1 lub C2) Kamerę można wyłączyć używając przycisku OFF.

#### Pamięć obrazu.

W monitorze wbudowana jest pamięć umożliwiająca zapisanie 32 obrazów. Wewnętrzny zegar umożliwia dodanie do każdego obrazu informacji o dacie i godzinie w której nastąpił zapis. Zapis ręczny. Obraz z aktywnej kamery można zapisać do pamięci w dowolnym momencie używając przycisku MANUAL REC. Zapis obrazu w pamięci zostaje potwierdzony migającym napisem "MEMORY" widocznym w lewym, górnym rogu ekranu.

#### Zapis automatyczny.

W tym trybie możliwe jest zarejestrowanie obrazów osób próbujących skorzystać z interkomu w czasie, kiedy w pomieszczeniu w którym zainstalowany jest wideomonitor nie ma osób mogących zareagować na wywołanie. Tryb automatycznego zapisu uruchamiany jest przyciskiem AUTO REC, włączenie tego trybu sygnalizowane jest zieloną diodą LED. Liczba zapisanych obrazów w tym trybie widoczna jest na cyfrowym wyświetlaczu w prawym, górnym rogu monitora.

#### Odczyt zapisanych obrazów.

Aby odczytać zapisane obrazy należy uruchomić monitor przyciskiem C1 lub C2 i wcisnąć przycisk MEMORY. Na ekranie monitora zostanie wyświetlony ostatni zapisany obraz wraz z datą, godziną i numerem zapamiętanego obrazu. Jeżeli liczba zapisanych obrazów przekroczy 32 najwcześniej zapisane obrazy zastępowane są nowymi. Wciskając przycisk MEMORY można uzyskać podgląd kolejnych obrazów zapisanych w pamięci.

Pamięć obrazu jest pamięcią ulotną, i zapisane w niej dane są tracone przy zaniku zasilania. W dolnej części monitora znajduje się gniazdo VIDEO OUT w którym dostępny jest sygnał wideo m.cz. wyświetlany aktualnie na ekranie monitora. Umożliwia on np. zapisanie obrazów z pamięci wideomonitora na magnetowidzie.

#### Ustawienie daty i czasu.

Aby ustawić datę i czas należy wcisnąć przycisk TIME MODE.

Na ekranie monitora zostaną opcje umożliwiające ustawienie daty i czasu. Modyfikowana wartość miga na ekranie monitora, przejście do następnej następuje po kolejnym wciśnięciu przycisku TIME MODE. Zmiany wybranej wartości dokonuje się przy użyciu przycisku TIME SET.

YEAR- ustawienie roku, np. 2001

- MONTH ustawienie miesiąca, np. 09
- DAY ustawienie dnia, np. 11
- HOUR ustawienie aktualnej godziny, np. 11
- MINUTE- ustawienie minut, np. 32

W monitorze znajduje się regulacja jaskrawości ekranu, wyłącznik monitora oraz wyłącznik sygnału wywołania